## Publishing a Quiz from Respondus to myCourses

In order to publish an assessment (e.g. quiz, survey or self-assessment) from Respondus to myCourses, you must have already created the assessment, as well as entered and/or imported questions.

Under the Start tab, make sure that the Current Personality is set to Brightspace.

1. To begin the publishing process, click the **Preview & Publish** tab, select **Publish** and click **Publish Wizard**.

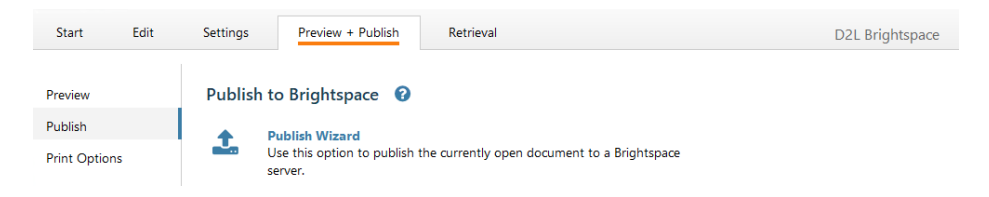

2. From the **Publish Wizard** screen and under the **Brightspace Server** drop-down list, select **-add new server**-.

| Publish Wizard                                                                                                    | Х |
|----------------------------------------------------------------------------------------------------|---|
| <ol> <li>Type of Publish</li> <li>Publish to single course</li> <li>Batch Publish to multiple courses</li> <li>Export QTI XML for manual upload to Brightspace</li> </ol> |   |
| 2. Choose an existing server, or "add new server" to add settings information for a new server                                                                            |   |
| Brightspace Server:                                                                                                    |   |
| Settings: Choose "add new server" or an existing server Add Settings                                                                                                    |   |
| 3. Press [Next] to connect to server                                                                                                    |   |
| < Back Next > Cancel Help                                                                                                    |   |

3. Select No, I want to enter the server settings manually and click Next.

4. Enter the myCourses address exactly as shown below, including the 's' after http and all slashes: <a href="https://mycourses2.mcgill.ca/">https://mycourses2.mcgill.ca/</a>

| Brightspace Server Infor                                                                      | rmation                                                                                                    | ×            |
|-----------------------------------------------------------------------------------------------|----------------------------------------------------------------------------------------------------|--------------|
| <ol> <li>Open your browser<br/>page that lists the cou</li> <li>Copy the "Address"</li> </ol> | r and login to the Brightspace account you wish to use. Navigate to the<br>urses available, then go to any one of the courses.<br>" of the page from the browser to the box below. | OK<br>Cancel |
| https://mycourse                                                                              | es2.mcgill.ca/                                                                                                    | Delete       |
| 3. Press Extract<br>Extract >>                                                                | Server Domain mycourses2.mcgill.ca Server Port 443 Secure Server? Ves, HTTPS:// alv                                                                                                | ways         |
| 4. The information bel                                                                        | low must be entered manually, then press the OK button:                                                                                                    |              |
| Description McGill                                                                            | (text to display in the servers list, e.g. "UCSI                                                                                                    | D login")    |
| User name                                                                                     | @mcgill.ca Password                                                                                                    |              |
| Remember my Use<br>If this is a shared co                                                     | er Name and Password (save them on this computer)<br>omputer, un-check this box!                                                                                                   |              |

**Note**: If entered correctly, when you press **Extract** >>, 'https://mycourses2.mcgill.ca' will appear under the server domain.

- 5. Enter "McGill" in the **Description** field.
- 6. Enter your McGill email address in the **User name** field and enter your e-mail password in the **Password** field.
- 7. Click **OK**.
- 8. Click **Next** to connect to myCourses.
- 9. Select the course under **Choose Course to Publish to**.

10. Select your assessment type (quiz, survey or self-assessment) and indicate whether it is a new assessment or if it will replace an existing one.

| Publish Wizard                                             |                      | ×    |
|------------------------------------------------------------|----------------------|------|
| 1. Choose Course to Publish to                             |                      |      |
| (prj-sandbox) sandb                                        | - xo                 |      |
| <ol> <li>Create/Replace Assessment Typ<br/>Quiz</li> </ol> | e                    |      |
| Create new quiz                                            | Sample test          |      |
| O Replace existing quiz                                    | ~                    |      |
| Self Assessment                                            |                      |      |
| ◯ Create new self test                                     | Sample test          |      |
| <ul> <li>Replace existing self test</li> </ul>             | ~                    |      |
| Question Library Section                                   |                      |      |
| Create new section                                         | Sample test          |      |
| Replace existing section                                   | ~                    |      |
| 3. Additional Options for Assessmer                        | it Type              |      |
| Apply Settings                                             |                      |      |
| Apply Random Sections                                      |                      |      |
| 4. Press [Next] to publish to server                       |                      |      |
|                                                            |                      |      |
|                                                            |                      |      |
|                                                            |                      |      |
|                                                            |                      |      |
|                                                            | < Back Next > Cancel | Help |
|                                                            |                      |      |

## 11. Click Next.

## Publish Wizard

| 1. The status window below will update after e                       | ach step of the | Publish process. |        |      |
|----------------------------------------------------------------------|-----------------|------------------|--------|------|
| Respondus 4.0.8.05 April 8, 2019<br>Desire2Learn IPR 1.1 June 2020   |                 |                  |        |      |
| Start Brightspace Publish                                            |                 |                  |        |      |
| * Exporting quiz settings<br>* Settings successfully exported.       |                 |                  |        |      |
| * Creating new assessment                                            |                 |                  |        |      |
| * Exporting quiz questions<br>* 2 question(s) successfully exported. |                 |                  |        |      |
| * Publishing assessment questions                                    |                 |                  |        |      |
| Completed successfully                                               |                 |                  |        |      |
|                                                                      |                 |                  |        |      |
|                                                                      |                 |                  |        |      |
| ,                                                                    |                 |                  |        |      |
|                                                                      |                 |                  |        |      |
|                                                                      |                 |                  |        |      |
|                                                                      |                 |                  |        |      |
|                                                                      |                 |                  |        |      |
|                                                                      |                 |                  |        |      |
|                                                                      | < Back          | Finish           | Cancel | Help |

12. Click **Finish** to publish your assessment to the course.